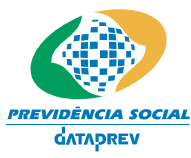

Sistema de Autorização de Acesso – SAA Manual do Usuário – Perfil Gestor Cadastrador

# MANUAL DO USUÁRIO PERFIL GESTOR CADASTRADOR

- Externo MPS

Sistema de Autorização de Acesso - SAA

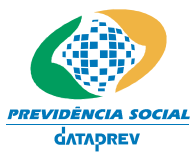

Sistema de Autorização de Acesso – SAA Manual do Usuário – Perfil Gestor Cadastrador

## ÍNDICE

| 1.   | INTRODUÇÃO                                         | 4  |
|------|----------------------------------------------------|----|
| С    | Objetivo                                           |    |
| A    | Audiência                                          |    |
|      |                                                    |    |
| 2    | ACESSO                                             | 5  |
|      |                                                    |    |
| Ass  | ssociar Perfil de Acesso x Usuários                | 6  |
| 1    | 1) Incluir                                         |    |
| 2    | 2) Consultar                                       |    |
| 3    | 3) Alterar                                         |    |
| Hor  | prário e Dia da Semana de Acesso dos Usuários      | 12 |
| 1    | 1) Consultar                                       | 12 |
| 2    | 2) Alterar                                         |    |
| R    | Regras de Negócio                                  | 15 |
|      |                                                    |    |
| Val  | alidar Privilégios de Acesso                       |    |
| Iı   | Informações Genéricas                              |    |
| R    | Regras de Negócio                                  |    |
|      |                                                    |    |
| 3.   | ADM.SEGURANCA                                      |    |
| R    | Reinicializar Senha                                |    |
| L    | Layout de Telas                                    |    |
| Iı   | Informações Genéricas                              |    |
| R    | Regras de Negócio                                  |    |
|      |                                                    |    |
| 4.   | RELATÓRIOS                                         |    |
|      |                                                    |    |
| Rela | elatório de Autorizações por Sistema               |    |
| Dal  | slatária da Autorizaçãos Cancelados por Sistema    | 24 |
| Kela | ciatorio de Autorizações Canceladas por Sistema    |    |
| Rel  | elatório de Autorizações por Sistema e Abrangência |    |
|      | , r                                                |    |
| Rela | elatório de Autorizações por Usuário               |    |
| D.1  | letter de Históries de Autories éterneur Hardeis   | 27 |
| Kel  | elatorio de mistorico de Autorizações por Usuario  |    |
| Rela | elatório de Horário e Dias de Acesso dos Usuários  |    |
|      |                                                    |    |
| Rela | elatório de Sistemas Ativos Cadastrados            |    |
| Rel  | elatório de Sistemas Cancelados                    | 30 |
|      |                                                    |    |

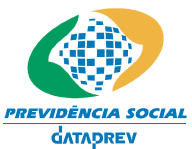

social Sistema de Autorização de Acesso – SAA Manual do Usuário – Perfil Gestor Cadastrador

| Relatório de Transações/Ações por Sistema | 1 |
|-------------------------------------------|---|
| Relatório de Usuários Indisponíveis       | 2 |

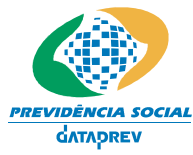

Sistema de Autorização de Acesso – SAA Manual do Usuário – Perfil Gestor Cadastrador

## 1. Introdução

*O Manual de Utilização do Sistema – Perfil Gestor Cadastrador – Externo MPS* descreve cada tela, relatório ou utilitário da Aplicação a ser utilizado pelo Gestor no desempenho de suas atividades:

Todo usuário Gestor, possui acesso às mesmas funcionalidades de um usuário final, por isso, veja também o GUIA DE UTILIZAÇÃO DO SAA PARA USUÁRIO FINAL.

#### Objetivo

O objetivo deste manual é operacionalizar o uso do SAA pelo usuário Gestor Cadastrador – Externo MPS.

#### Audiência

Este manual é destinado aos usuários que desempenharão as atividades Gestores Cadastradores.

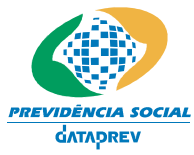

Sistema de Autorização de Acesso – SAA Manual do Usuário – Perfil Gestor Cadastrador

## 2. Acesso

Os módulos a seguir são utilizados para controlar o acesso pelos Usuários às transações/ações dos sistemas/subsistemas cadastrados no SAA. Os módulos desta hierarquia são os descritos a seguir:

- Associar Perfil de Acesso x Usuários
- Horário e Dias da Semana permitido para Usuários
- Validar Privilégios de Acesso

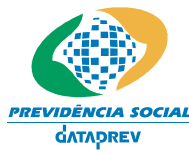

CIAL Sistema de Autorização de Acesso – SAA Manual do Usuário – Perfil Gestor Cadastrador

## Associar Perfil de Acesso x Usuários

Utilize esta tela para executar as seguintes funcionalidades:

- Incluir associação Perfil de Acesso x Usuários;
- Alterar associação Perfil de Acesso x Usuários;
- Consultar associação Perfil de Acesso x Usuários.

Esta Tela poderá ser acessada das formas descritas a seguir:

• Através do menu localizado na lateral esquerda da Tela quando o usuário clicar no link do Acesso / Associar Perfil Acesso ao Usuário.

#### Layout de Telas

|                                                          | SAA - Sistema de Autorização de Acesso |                                     |
|----------------------------------------------------------|----------------------------------------|-------------------------------------|
| Terca-feira, 18 de Marco                                 | de 2008 ANA NERY CORD                  | EIRO DE CARVALHO , bem-vindo ao SAA |
| Acesso                                                   |                                        |                                     |
| Relatórios                                               |                                        |                                     |
| Usuários                                                 | Consulta de Perfil Acesso X Osuarios   | िंद्य                               |
| Sair                                                     |                                        | Ajuda                               |
| Último Acesso:<br>18/03/2008 11:38:43<br>no IP 10.2.5.49 | Perfil de Acesso:                      |                                     |
| Gestão: C                                                | Incluir Localizar Limpar Voltar        |                                     |

Copyright @ 2003 - Ministério da Previdência Social - Intraprev

| САМРО                    | TIPO       | PREENCHIMENTO   | TAMANHO | DESCRIÇÃO                                                                 |
|--------------------------|------------|-----------------|---------|---------------------------------------------------------------------------|
| Perfil de Acesso         | Alfabético | Não obrigatório | 20      | <ul> <li>Identifica o perfil acesso a<br/>ser consultado.</li> </ul>      |
| NIT/PIS/PASEP do Usuário | Numérico   | Não obrigatório | 11      | - Identifica o<br>NIT/PIS/PASEP do usuário<br>associado ao perfil acesso. |
| Botão INCLUIR            | ****       | ****            | *****   | - Acessa a Tela de<br>Inclusão de Perfil Acesso.                          |
| Botão LOCALIZAR          | ****       | *****           | ****    | - Executa a CONSULTA<br>dos Perfis Acessos X<br>Usuários cadastrados.     |
| Botão LIMPAR             | ****       | *****           | ****    | - Apaga as informações<br>preenchidas.                                    |
| Botão VOLTAR             | ****       | ****            | ****    | - Volta à tela anterior                                                   |

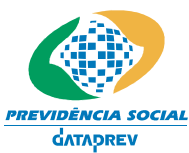

Sistema de Autorização de Acesso – SAA Manual do Usuário – Perfil Gestor Cadastrador

### 1) Incluir

Ao clicar o botão Incluir, o usuário terá acesso à Tela de Inclusão de Perfis Acesso X Usuários no SAA.

|                                                          | SAA - Sistema de Autorização de Acesso |                                         |  |
|----------------------------------------------------------|----------------------------------------|-----------------------------------------|--|
| Segunda-feira, 24 de Mar                                 | co de 2008 ANA NERY CORDI              | EIRO DE CARVALHO , bem-vindo ao SAA     |  |
| Acesso                                                   |                                        | No. 4                                   |  |
| Relatórios                                               | Inclusão de Perfil Acesso x Usuário    | ter ter ter ter ter ter ter ter ter ter |  |
| Usuários                                                 |                                        | Ajuda                                   |  |
| Sair                                                     |                                        |                                         |  |
|                                                          | Sigla do Perfil Acesso:                |                                         |  |
|                                                          | Nit do Usuário:                        |                                         |  |
| Último Acesso:<br>24/03/2008 09:34:15<br>no IP 10.2.4.34 | Abrangência CNPJ: 11529039000117       |                                         |  |
| Gestão: C                                                | Salvar Limpar Voltar                   |                                         |  |
|                                                          |                                        |                                         |  |
|                                                          |                                        |                                         |  |
|                                                          |                                        |                                         |  |

Copyright @ 2003 - Ministério da Previdência Social - Intraprev

#### Campos:

| САМРО                     | TIPO       | PREENCHIMENTO | TAMANHO | DESCRIÇÃO                                                                             |
|---------------------------|------------|---------------|---------|---------------------------------------------------------------------------------------|
| Sigla do Perfil de Acesso | Alfabético | Obrigatório   | 20      | - Identifica o perfil de acesso a ser associado.                                      |
| NIT/PIS/PASEP do Usuário  | Numérico   | Obrigatório   | 11      | <ul> <li>Identifica o usuário a ser<br/>associado ao perfil acesso.</li> </ul>        |
| Abrangência CNPJ          | ****       | ****          | ****    | <ul> <li>Identifica a área de<br/>abrangência do usuário.</li> </ul>                  |
|                           |            |               |         | <ul> <li>Será preenchida se o<br/>usuário possuir<br/>abrangência de CNPJ.</li> </ul> |
| Botão SALVAR              | ****       | ****          | *****   | - Grava as informações<br>cadastradas.                                                |
| Botão LIMPAR              | ***        | *****         | *****   | - Apaga as informações<br>preenchidas.                                                |
| Botão VOLTAR              | *****      | *****         | ****    | -Volta à tela anterior.                                                               |

### 2) Consultar

Ao ser executada uma Consulta, acionando o botão Localizar, o sistema apresenta o resultado na Tela de Lista Relação de Perfis Acesso x Usuários, na qual o usuário deverá acionar o link Perfil de Acesso que deseja consultar.

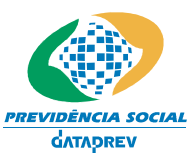

Sistema de Autorização de Acesso – SAA Manual do Usuário – Perfil Gestor Cadastrador

|                                                          | SAA - Sistema de Autorização de Acesso                   |                 |
|----------------------------------------------------------|----------------------------------------------------------|-----------------|
| Terca-feira, 18 de Marco                                 | de 2008 ANA NERY CORDEIRO DE CARVALHO , b                | em-vindo ao SAA |
| Acesso                                                   |                                                          | A. 4            |
| Relatórios                                               | Delasão de Deviis Assess y Hauávica                      | ->⊖ĭ            |
| Usuários                                                 | Relação de Periis Acesso X Osuarios                      |                 |
| Sair                                                     |                                                          | Ajuda           |
|                                                          | Resultado da Consulta: 1 a 1 de 1                        |                 |
|                                                          | Perfil Acesso Nit Usuário Nome Usuário                   |                 |
| Último Acesso:<br>18/03/2008 11:38:43<br>no IP 10.2.5.49 | 1. PA_SI_ANA 10665009973 MARIA MARCIA RODRIGUES DA SILVA |                 |
| Gestão: C                                                | 111                                                      |                 |
|                                                          | Voltar                                                   |                 |

Ao ser selecionada a ação desejada, o usuário terá como retorno a Tela detalhada Informações de Perfil Acesso x Usuários, com todas as informações cadastradas do referido perfil de Acesso X usuário.

|                                                          | SAA - Sistema                                                                                                    | SAA - Sistema de Autorização de Acesso                                                    |                                                                                                    |  |
|----------------------------------------------------------|----------------------------------------------------------------------------------------------------|-------------------------------------------------------------------------------------------|----------------------------------------------------------------------------------------------------|--|
| Terca-feira, 18 de Marco de                              | 2008                                                                                                    | ANA NERY                                                                                  | CORDEIRO DE CARVALHO , bem-vindo ao SAA                                                                          |  |
| Acesso                                                   |                                                                                                    |                                                                                           | State of the                                                                                                    |  |
| Relatórios                                               | Informações de Perfil Acess                                                                                                    | o x Usuários                                                                              | n na serie de la constante de la constante de la constante de la constante de la constante de la constante de la |  |
| Usuários                                                 |                                                                                                    |                                                                                           | Ajuda                                                                                                    |  |
| Sair                                                     |                                                                                                    |                                                                                           |                                                                                                    |  |
| Último Acesso:<br>18/03/2008 11:38:43<br>no IP 10.2.5.49 | Sigla do Perfil Acesso:<br>Usuário:<br>Abrangĩ¿½ncia UF:<br>Abrangĩ¿½ncia Município:<br>Abrangĩ¿½ncia CNPJ:<br>Abrangĩ¿½ncia UO:<br>Gestor: | PA_SI_ANA<br>MARIA MARCIA RODRIGUES DA SILVA<br>11529039000117<br>HELIO DE CARVALHO MATOS |                                                                                                    |  |
| Gestão: C                                                | Motivo Fechamento:<br>Inicio de ∨alidade:<br>Fim de ∨alidade:                                                                               | 17/03/2008 09:44:19<br>Incluir Alterar Voltar                                             |                                                                                                    |  |

Copyright @ 2003 - Ministério da Previdência Social - Intraprev

| САМРО                  | ΤΙΡΟ       | PREENCHIMENTO | TAMANHO | DESCRIÇÃO                                                                  |
|------------------------|------------|---------------|---------|----------------------------------------------------------------------------|
| Sigla do Perfil Acesso | Alfabético | Automático    | 20      | - Identifica o perfil de<br>acesso consultado.                             |
| Usuário                | Alfabético | Automático    | 60      | <ul> <li>Nome do usuário<br/>associado ao perfil de<br/>acesso.</li> </ul> |

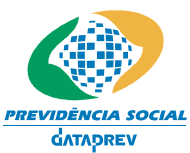

Sistema de Autorização de Acesso – SAA Manual do Usuário – Perfil Gestor Cadastrador

| САМРО                | TIPO       | PREENCHIMENTO | TAMANHO    | DESCRIÇÃO                                                                                                    |
|----------------------|------------|---------------|------------|----------------------------------------------------------------------------------------------------|
| Abrangência CNPJ     | Alfabético | Automático    | ***        | <ul> <li>Identifica a área de<br/>abrangência do usuário.<br/>Estará preenchida, se o<br/>usuário possuir<br/>abrangência de CNPJ.</li> </ul> |
| Gestor               | Alfabético | Automático    | 60         | <ul> <li>Nome do usuário que<br/>concedeu o acesso ao<br/>usuário consultado.</li> </ul>                                                      |
| Motivo de fechamento | Alfabético | Automático    | 100        | <ul> <li>Resumo do motivo de<br/>encerramento da vigência<br/>da associação do perfil<br/>acesso X usuário.</li> </ul>                        |
|                      |            |               |            | - Se preenchido, é<br>obrigatório informar a data<br>fim de validade.                                                                         |
| Início de Validade   | Data       | Automático    | Dd/mm/yyyy | <ul> <li>Informa a data de início<br/>da vigência do perfil<br/>acesso.</li> </ul>                                                            |
| Fim de Validade      | Data       | Automático    | Dd/mm/yyyy | - Informa a data de<br>encerramento da vigência<br>da perfil.                                                                                 |
|                      |            |               |            | - Se preenchido, é<br>obrigatório informar o<br>motivo de fechamento.                                                                         |
| Botão INCLUIR        | ****       | *****         | ****       | - Redireciona para tela de<br>inclusão.                                                                                                    |
| Botão ALTERAR        | ****       | ****          | ****       | - Direciona para tela de<br>alteração.                                                                                                    |
| Botão VOLTAR         | ***        | ****          | *****      | - Volta à tela anterior.                                                                                                    |

#### 3) Alterar

Ao ser acionado o botão Alterar na Tela Informações de Perfil Acesso x Usuários, a tela abaixo será apresentada, onde as alterações poderão ser realizadas.

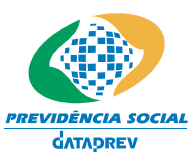

Sistema de Autorização de Acesso – SAA Manual do Usuário – Perfil Gestor Cadastrador

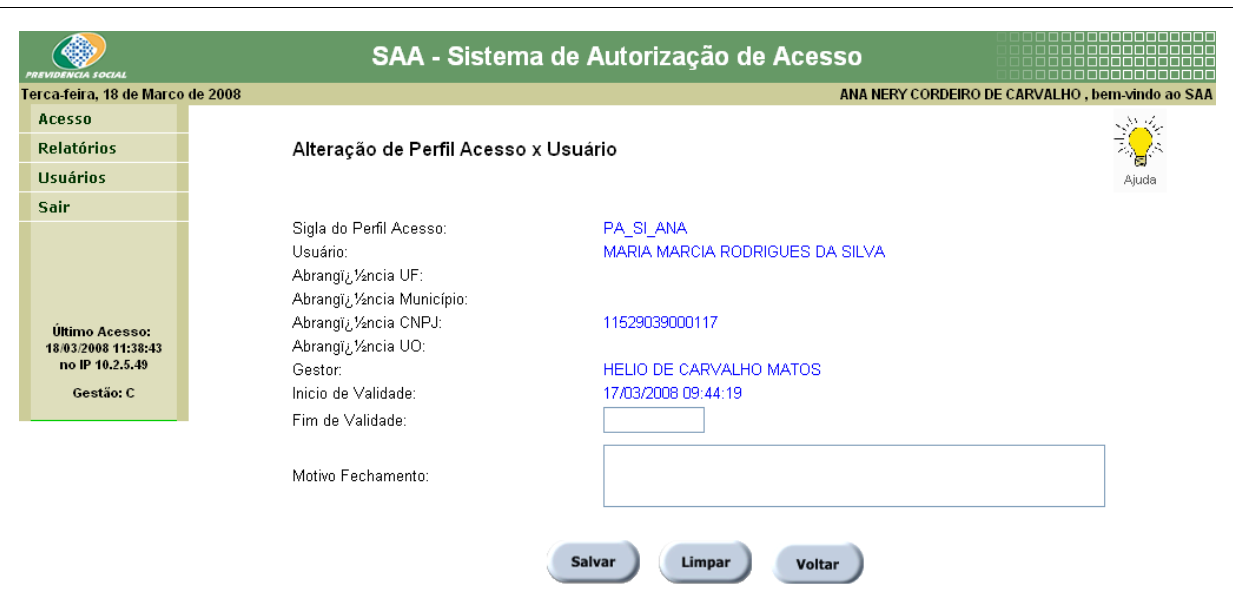

Copyright @ 2003 - Ministério da Previdência Social - Intraprev

| САМРО                                  | ΤΙΡΟ       | PREENCHIMENTO | TAMANHO | DESCRIÇÃO                                                                                                    |
|----------------------------------------|------------|---------------|---------|----------------------------------------------------------------------------------------------------|
| Sigla do Perfil Acesso                 | Alfabético | Automático    | 20      | - Identifica o perfil de<br>acesso consultado.                                                                                                    |
| Usuário                                | Alfabético | Automático    | 60      | <ul> <li>Nome do usuário<br/>associado ao perfil de<br/>acesso.</li> </ul>                                                                         |
| Abrangência UF                         | Alfabético | Automático    | ****    | <ul> <li>Identifica a área de<br/>abrangência do usuário.<br/>Estará preenchida, se o<br/>usuário possuir<br/>abrangência de UF.</li> </ul>        |
| Abrangência Município                  | Alfabético | Automático    | ****    | <ul> <li>Identifica a área de<br/>abrangência do usuário.<br/>Estará preenchida, se o<br/>usuário possuir<br/>abrangência de Município.</li> </ul> |
| Abrangência CNPJ                       | Alfabético | Automático    | ****    | <ul> <li>Identifica a área de<br/>abrangência do usuário.</li> <li>Estará preenchida, se o<br/>usuário possuir<br/>abrangência de CNPJ.</li> </ul> |
| Abrangência UO (Unidade de<br>Lotação) | Alfabético | Automático    | ****    | <ul> <li>Identifica a área de<br/>abrangência do usuário.<br/>Estará preenchida, se o<br/>usuário possuir<br/>abrangência de UO.</li> </ul>        |
| Gestor                                 | Alfabético | Automático    | 60      | <ul> <li>Nome do usuário que<br/>concedeu o acesso ao<br/>usuário consultado.</li> </ul>                                                           |

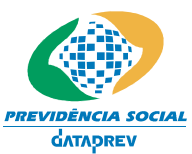

Sistema de Autorização de Acesso – SAA Manual do Usuário – Perfil Gestor Cadastrador

| САМРО                | TIPO       | PREENCHIMENTO         | TAMANHO    | DESCRIÇÃO                                                                                                    |
|----------------------|------------|-----------------------|------------|----------------------------------------------------------------------------------------------------|
| Motivo de fechamento | Alfabético | Pode ser alterado     | 100        | <ul> <li>Resumo do motivo de<br/>encerramento da vigência<br/>da associação do perfil<br/>acesso X usuário.</li> <li>Se preenchido, é<br/>obrigatório informar a data<br/>fim de validade.</li> </ul> |
| Início de Validade   | Data       | Não pode ser alterado | Dd/mm/yyyy | <ul> <li>Informa a data de início<br/>da vigência do perfil<br/>acesso.</li> </ul>                                                                                                    |
| Fim de Validade      | Data       | Pode ser alterado     | Dd/mm/yyyy | <ul> <li>Data de encerramento da vigência do perfil.</li> <li>Se preenchido, é obrigatório informar o motivo de fechamento.</li> </ul>                                                                |
| Botão SALVAR         | ****       | *****                 | ******     | - Grava as alterações.                                                                                                    |
| Botão LIMPAR         | ****       | ****                  | ****       | <ul> <li>Apaga as informações<br/>dos campos que podem<br/>ser alterados.</li> </ul>                                                                                                    |
| Botão VOLTAR         | ***        | ******                | *****      | - Volta à tela anterior.                                                                                                    |

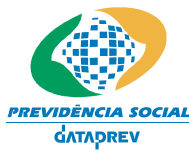

CIAL Sistema de Autorização de Acesso – SAA Manual do Usuário – Perfil Gestor Cadastrador

## Horário e Dia da Semana de Acesso dos Usuários

Utilize esta tela para executar as seguintes funcionalidades:

- Consultar Horário e Dia da Semana permitido para acesso dos usuários.
- Alterar horário e dia da semana permitido para acesso dos usuários.

Esta Tela poderá ser acessada das formas descritas a seguir:

• Através do menu localizado na lateral esquerda da Tela quando o usuário clicar no link do Acesso / Horário e Dia da Semana de Acesso dos Usuários.

#### Layout de Telas

|                                                                       | SAA - Sistema de Autorização de Acesso                     |                                       |
|-----------------------------------------------------------------------|------------------------------------------------------------|---------------------------------------|
| Terca-feira, 18 de Marco de                                           | 2008 ANA NERY CO                                           | RDEIRO DE CARVALHO , bem-vindo ao SAA |
| Acesso                                                                |                                                            |                                       |
| Relatórios                                                            |                                                            | State -                               |
| Usuários                                                              | Consulta do Horário e Dia da Semana de Acesso dos Usuários | Ronald Contraction                    |
| Sair                                                                  |                                                            | Ajuda                                 |
| Último Acesso:<br>18/03/2008 11:38:43<br>no IP 10.2.5.49<br>Gestão: C | Nit do usuário:<br>Consultar Limpar Voltar                 |                                       |

#### Copyright @ 2003 - Ministério da Previdência Social - Intrapre

#### Campos:

| САМРО                    | ΤΙΡΟ     | PREENCHIMENTO | TAMANHO | DESCRIÇÃO                                                                           |
|--------------------------|----------|---------------|---------|-------------------------------------------------------------------------------------|
| NIT/PIS/PASEP do Usuário | Numérico | Obrigatório   | 11      | <ul> <li>Identifica o<br/>NIT/PIS/PASEP do usuário<br/>a ser consultado.</li> </ul> |
| Botão CONSULTAR          | ****     | ****          | *****   | - Executa a CONSULTA.                                                               |
| Botão LIMPAR             | ****     | ****          | *****   | - Apaga as informações<br>preenchidas.                                              |
| Botão VOLTAR             | ****     | ****          | ****    | - Volta à tela anterior.                                                            |

#### 1) Consultar

Ao ser executada uma Consulta, o usuário terá como retorno a Tela detalhada Consulta do Horário e Dia da Semana de Acesso dos Usuários, com todas as informações cadastradas relativas aos horários e dias da semana de acesso permitido para o NIT/PIS/PASEP informado.

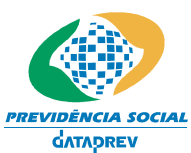

Sistema de Autorização de Acesso – SAA Manual do Usuário – Perfil Gestor Cadastrador

|                                                          | SAA - Sistema de Autorização                               | de Acesso                                                   |
|----------------------------------------------------------|------------------------------------------------------------|-------------------------------------------------------------|
| Terca-feira, 18 de Marco de                              | 2008                                                       | ANA NERY CORDEIRO DE CARVALHO , bem-vindo ao SAA            |
| Acesso                                                   |                                                            | all the                                                     |
| Relatórios                                               | Consulta do Horário e Dia da Semana de Acesso              | dos Usuários 🛛 🏹                                            |
| Usuários                                                 |                                                            | Ajuda                                                       |
| Sair                                                     |                                                            |                                                             |
|                                                          | Nit do usuário: 10665009973<br>Dom Seg Ter Qua Qui Sex Sab | Nome: MARIA MARCIA RODRIGUES DA SILVA<br>Horário de Entrada |
| Ultimo Acesso:<br>18/03/2008 11:38:43<br>no IP 10.2,5,49 | X                                                          | 07:00                                                       |
| Gestão: C                                                | Feriados Nacionais                                         | Horário de Saída                                            |
|                                                          | X                                                          | 18:00                                                       |
|                                                          | Alterar                                                    | Voltar                                                      |

Copyright @ 2003 - Ministério da Previdência Social - Intraprev

| САМРО                    | TIPO       | PREENCHIMENTO | TAMANHO | DESCRIÇÃO                                                                                                    |
|--------------------------|------------|---------------|---------|----------------------------------------------------------------------------------------------------|
| NIT/PIS/PASEP do Usuário | Numérico   | Automático    | 11      | - NIT/PIS/PASEP do usuário consultado.                                                                                                    |
| Nome do Usuário          | Alfabético | Automático    | 60      | - Nome do usuário<br>consultado.                                                                                                    |
| Dias da Semana           | Booleano   | Automático    | ****    | <ul> <li>Identifica os dias da<br/>semana permitidos para<br/>acesso dos usuários aos<br/>sistemas:</li> <li>Sendo, marcados em<br/>verde os dias permitidos e,<br/>em vermelho os dias não<br/>permitidos para acesso.</li> </ul> |
| Horário de Entrada       | Numérico   | Automático    | 5       | <ul> <li>Identifica a hora inicial<br/>permitida para acesso dos<br/>usuários aos sistemas.</li> </ul>                                                                                                    |
| Feriados Nacionais       | Booleano   | Automático    | ****    | <ul> <li>Identifica se o usuário<br/>está permitido a acessar o<br/>sistema em dias de feriado<br/>nacional.</li> <li>Sendo, assinalado em<br/>verde caso o acesso seja<br/>permitido caso contrário,<br/>em vermelho.</li> </ul>  |
| Horário de Saída         | Numérico   | Automático    | 5       | <ul> <li>Identifica a hora final<br/>permitida para acesso dos<br/>usuários aos sistemas.</li> </ul>                                                                                                    |
| Botão ALTERAR            | ****       | ****          | ****    | - Direciona para tela de<br>alteração.                                                                                                    |

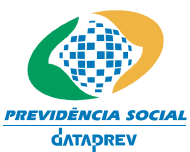

Sistema de Autorização de Acesso – SAA Manual do Usuário – Perfil Gestor Cadastrador

| САМРО        | TIPO | PREENCHIMENTO | TAMANHO | DESCRIÇÃO                |
|--------------|------|---------------|---------|--------------------------|
| Botão VOLTAR | **** | ****          | *****   | - Volta à tela anterior. |

#### 2) Alterar

Acionando o botão Alterar, a tela abaixo será apresentada, onde as modificações relativas aos dias da semana e horário poderão ser efetuadas.

|                                                          | SAA - Sistema de Autorização de Acesso                          |
|----------------------------------------------------------|-----------------------------------------------------------------|
| Terca-feira, 18 de Marco (                               | e 2008 ANA NERY CORDEIRO DE CARVALHO , bem-vindo ao SAJ         |
| Acesso                                                   | and the                                                         |
| Relatórios                                               | Alteração do Horário e Dia da Semana de Acesso dos Usuários 🛛 🎭 |
| Usuários                                                 | Ajuda                                                           |
| Sair                                                     |                                                                 |
|                                                          | Dom Seg Ter Qua Qui Sex Sab Horário de Entrada:                 |
| Ultimo Acesso:<br>18/03/2008 11:38:43<br>no IP 10.2.5.49 |                                                                 |
| Gestão: C                                                | Feriados Nacionais Horário de Saída                             |
|                                                          |                                                                 |
|                                                          | Salvar Voltar                                                   |

| Copyright @ 2003 - Ministério da Previdência Social - In | ntraprev |
|----------------------------------------------------------|----------|

| САМРО                    | ΤΙΡΟ       | PREENCHIMENTO     | TAMANHO | DESCRIÇÃO                                                                                                    |
|--------------------------|------------|-------------------|---------|----------------------------------------------------------------------------------------------------|
| NIT/PIS/PASEP do Usuário | Numérico   | Automático        | 11      | - NIT/PIS/PASEP do usuário consultado.                                                                                                    |
| Nome do Usuário          | Alfabético | Automático        | 60      | - Nome do usuário<br>consultado.                                                                                                    |
| Dias da Semana           | Booleano   | Pode ser alterado | ****    | <ul> <li>Identifica os dias da<br/>semana permitidos para<br/>acesso dos usuários aos<br/>sistemas.</li> <li>Deverão ser marcados<br/>apenas os dias permitidos<br/>para acesso.</li> </ul> |
| Horário de Entrada       | Numérico   | Pode ser alterado | 5       | <ul> <li>Identifica a hora inicial<br/>permitida para acesso dos<br/>usuários aos sistemas.</li> </ul>                                                                                      |
| Feriados Nacionais       | Booleano   | Pode ser alterado | *****   | <ul> <li>Identifica se o usuário<br/>está permitido a acessar o<br/>sistema em dias de feriado<br/>nacional.</li> <li>Deverá ser marcado</li> </ul>                                         |

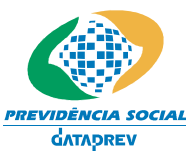

Sistema de Autorização de Acesso – SAA Manual do Usuário – Perfil Gestor Cadastrador

| САМРО            | TIPO     | PREENCHIMENTO     | TAMANHO | DESCRIÇÃO                                                                                            |
|------------------|----------|-------------------|---------|----------------------------------------------------------------------------------------------------|
|                  |          |                   |         | apenas se for permitido ao<br>usuário o acesso a<br>sistemas em dias de<br>feriado nacional.         |
| Horário de Saída | Numérico | Pode ser alterado | 5       | <ul> <li>Identifica a hora final<br/>permitida para acesso dos<br/>usuários aos sistemas.</li> </ul> |
| Botão SALVAR     | ****     | ****              | ****    | - Salva as informações alteradas.                                                                    |
| Botão VOLTAR     | ****     | ****              | ****    | Volta à tela anterior.                                                                               |

#### Regras de Negócio

- Todos os usuários cadastrados terão como horário padrão 07h00min às 19h00min e Dias da Semana: Segunda a Sexta-feira;
- As alterações no Horário e Dia da Semana poderão ser efetuadas conforme abaixo:
- Administrador do SAA poderá alterar as informações do Administrador RH e dos Gestores Principais cadastrados por ele;
  - O Gestor Principal poderá somente alterar as informações dos Gestores Cadastradores designados por ele;
  - O Gestor Cadastrador poderá somente alterar as informações dos usuários que tenham sido autorizados por ele;

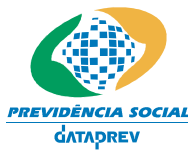

Sistema de Autorização de Acesso – SAA Manual do Usuário – Perfil Gestor Cadastrador

## Validar Privilégios de Acesso

Utilize esta tela para executar as seguintes funcionalidades:

• Revisar os acessos concedidos pelo próprio Usuário Gestor Cadastrador.

Esta Tela poderá ser acessada das formas descritas a seguir:

• Através do menu localizado na lateral esquerda da Tela quando o usuário clicar no link do Acesso / Validar Privilégios de Acesso.

#### Layout da Tela

|                                                                       | SAA - Sistema de                | e Autorização de A | cesso            |                                                                                                    |
|-----------------------------------------------------------------------|---------------------------------|--------------------|------------------|----------------------------------------------------------------------------------------------------|
| Terca-feira, 18 de Marco o                                            | e 2008                          |                    | ANA NERY CO      | RDEIRO DE CARVALHO , bem-vindo ao SAA                                                                           |
| Acesso                                                                |                                 |                    |                  | All the                                                                                                    |
| Relatórios                                                            | Validação das Autorizações de   | Acessos Concedidas |                  | ta a secondaria de la companya de la companya de la companya de la companya de la companya de la companya de la |
| Usuários                                                              |                                 |                    |                  | e <b>u</b><br>Ajuda                                                                                             |
| Sair                                                                  |                                 |                    |                  | Desmarque para cancelar a autorização                                                                           |
|                                                                       | Usuário                         | Nit                | Perfil de Acesso | Acessos confirmados                                                                                             |
|                                                                       | MARIA MARCIA RODRIGUES DA SILVA | 10665009973        | PA_SI_ANA        |                                                                                                    |
| Último Acesso:<br>18/03/2008 11:38:43<br>no IP 10.2.5.49<br>Gestão: C |                                 | Voltar Salvar      |                  |                                                                                                    |

Copyright @ 2003 - Ministério da Previdência Social - Intraprev

| САМРО               | ΤΙΡΟ       | PREENCHIMENTO       | TAMANHO | DESCRIÇÃO                                                                                                    |
|---------------------|------------|---------------------|---------|----------------------------------------------------------------------------------------------------|
| Usuário             | Alfabético | Automático          | ****    | <ul> <li>Nome do usuário que<br/>possui a autorização de<br/>acesso.</li> </ul>                                                       |
| NIT/PIS/PASEP       | Alfabético | Automático          | ****    | <ul> <li>NIT/PIS/PASEP do<br/>usuário que possui a<br/>autorização de acesso.</li> </ul>                                              |
| Perfil de Acesso    | Alfabético | Automático          | ****    | <ul> <li>Perfil de autorização de<br/>acesso do usuário.</li> </ul>                                                                   |
| Acessos confirmados | *****      | Pode ser preenchido | ****    | <ul> <li>Só deverá ser<br/>desmarcado quando o<br/>gestor não confirmar as<br/>autorizações concedidas<br/>para o usuário.</li> </ul> |
| Botão SALVAR        | *****      | *****               | ****    | <ul> <li>Cancela o acesso dos<br/>usuários marcados<br/>revalidando os acessos<br/>dos usuários confirmados.</li> </ul>               |
| Botão VOLTAR        | *****      | *****               | *****   | - Volta à tela anterior.                                                                                                    |

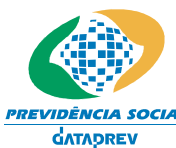

*CIA SOCIAL* Sistema de Autorização de Acesso – SAA PREV Manual do Usuário – Perfil Gestor Cadastrador

#### Informações Genéricas

Esta tela permite ao Usuário Gestor Cadastrador revisar os acessos concedidos por ele. Periodicamente o Gestor recebe uma mensagem que deve revalidar as autorizações concedidas por ele

#### Regras de Negócio

- Serão apresentados todos os acessos concedidos pelo usuário. As informações apresentadas são as descritas a seguir:
  - ◊ Usuário
  - ◊ NIT/PIS/PASEP
  - Or Perfil de Acesso
- O Usuário terá que desmarcar os acessos que deverão ser finalizados.

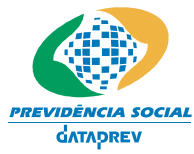

Sistema de Autorização de Acesso – SAA Manual do Usuário – Perfil Gestor Cadastrador

## 3. Adm. Segurança

#### **Reinicializar Senha**

Utilize esta opção para executar a seguinte funcionalidade:

• Gerar uma nova senha aleatoriamente.

Esta funcionalidade poderá ser acessada das formas descritas a seguir:

• Através do menu localizado na lateral esquerda da Tela quando o usuário clicar no link do Adm. Segurança => Reinicializar Senha.

#### Layout de Telas

|                                                            | Previdência Social                              |                                             |
|------------------------------------------------------------|-------------------------------------------------|---------------------------------------------|
| SAA - Sistema de                                           | Autorização de Acesso   Desenvolvimento         | ALAN DO NASCIMENTO SANTOS, bem-vindo ao SAA |
| Acesso                                                     |                                                 |                                             |
| Adm. Segurança                                             | informe sua senna atuai                         | Ajuda                                       |
| Gestão -                                                   |                                                 |                                             |
| Relatórios                                                 |                                                 |                                             |
| Jsuários                                                   | Senha:                                          |                                             |
|                                                            |                                                 |                                             |
| Sair                                                       | Continuar                                       | Voltar                                      |
| Último Acesso:<br>24/11/2004 14:41:46<br>no IP 10.0.131.69 |                                                 |                                             |
| Gestão:A                                                   |                                                 |                                             |
|                                                            |                                                 |                                             |
|                                                            | Copyright @ 2003 - Ministério da Previdência So | cial - Intraprev                            |

| САМРО           | TIPO         | PREENCHIMENTO | TAMANHO | DESCRIÇÃO                                                                                                    |
|-----------------|--------------|---------------|---------|----------------------------------------------------------------------------------------------------|
| Senha           | Alfanumérico | Obrigatório   | 8 a 12  | <ul> <li>Recebe a senha do usuário<br/>logado para confirmação e<br/>acesso para entrar na<br/>funcionalidade de<br/>reinicialização de senha.</li> </ul> |
| Botão CONTINUAR | *****        | *****         | *****   | - Acessa a Tela de Alteração<br>de Senhas.                                                                                                    |
| Botão LIMPAR    | ****         | ****          | ****    | <ul> <li>Apaga as informações<br/>preenchidas.</li> </ul>                                                                                                 |

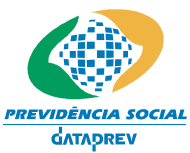

Sistema de Autorização de Acesso – SAA Manual do Usuário – Perfil Gestor Cadastrador

| Botão VOLTAR | ***** | **** | **** | - Volta à tela anterior |
|--------------|-------|------|------|-------------------------|
|--------------|-------|------|------|-------------------------|

#### 1) Consultar:

|                                                                                | Previdência Social                                                                                                    |                           |                         |                             |
|--------------------------------------------------------------------------------|----------------------------------------------------------------------------------------------------|---------------------------|-------------------------|-----------------------------|
| SAA - Sistema de                                                               | e Autorização de Acesso   Desenvol                                                                                                    | vimento                   | ALAN DO NASCIMEN        | ITO SANTOS, bem-vindo ao SA |
| Acesso                                                                         | Reinicializar                                                                                                    |                           |                         |                             |
| Adm. Segurança                                                                 | Senha                                                                                                    |                           |                         | ان کې<br>Ajuda              |
| Gestão                                                                         |                                                                                                    |                           |                         |                             |
| Relatórios                                                                     | Distant - Mias                                                                                                    |                           | Turana la france a fina | Lincolo Mia                 |
| Jsuários                                                                       | Digite o Nit:                                                                                                    |                           | Trazer Informações      | Limpar Nit                  |
| Sair<br>Úttimo Acesso:<br>24/11/2004 14:41:46<br>no IP 10.0.131.69<br>Gestão:A | Nome:<br>Tipo:<br>CPF:<br>Identidade:<br>Nome da Mãe:<br>Data Nascimento:<br>Sexo:<br>Nível Escolaridade:<br>Habilitação:<br>Pós Graduação:<br>Email:<br>Email:<br>Email Alternativo:<br>Lotação Temporária:<br>Abrangência UF:<br>Abrangência UF:<br>Abrangência UF:<br>Abrangência UF:<br>Abrangência UF:<br>Garao:<br>CEP:<br>Município:<br>DDD:<br>UF:<br>Telefone:<br>Cargo:<br>Origem do Cargo: |                           |                         |                             |
|                                                                                |                                                                                                    | Voltar                    |                         |                             |
|                                                                                |                                                                                                    |                           |                         |                             |
|                                                                                |                                                                                                    |                           |                         |                             |
|                                                                                | Copyright @ 2003                                                                                                    | 3 - Ministério da Previdê | ncia Social - Intraprev |                             |

| САМРО              | TIPO     | PREENCHIMENTO | TAMANHO | DESCRIÇÃO                                                                                 |
|--------------------|----------|---------------|---------|-------------------------------------------------------------------------------------------|
| NIT                | Numérico | Obrigatório   | 11      | - Recebe o NIT do usuário que terá senha a ser reinicializada.                            |
| Trazer Informações | ****     | ****          | ****    | - Traz todas as informações<br>de cadastro do usuário que<br>terá a senha reinicializada. |

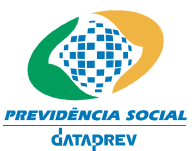

Sistema de Autorização de Acesso – SAA Manual do Usuário – Perfil Gestor Cadastrador

| САМРО        | TIPO  | PREENCHIMENTO | TAMANHO | DESCRIÇÃO                                                     |
|--------------|-------|---------------|---------|---------------------------------------------------------------|
| Limpar       | ***** | *****         | *****   | <ul> <li>Apaga as informações de<br/>NIT digitado.</li> </ul> |
| Botão VOLTAR | ****  | *****         | *****   | - Volta à tela anterior.                                      |

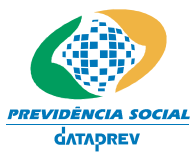

Sistema de Autorização de Acesso – SAA Manual do Usuário – Perfil Gestor Cadastrador

#### 2) Reinicializar:

| PREVIDENCIA SOCIAL | Previdência Social                        |                                                   |                              |
|--------------------|-------------------------------------------|---------------------------------------------------|------------------------------|
| SAA - Sistema de   | Autorização de Acesso   Desenvo           | lvimento ALAN DO NASCIME                          | NTO SANTOS, bem-vindo ao SAA |
| Acesso             |                                           |                                                   | State -                      |
| Adm. Segurança     | Reinicializar<br>Senha                    |                                                   | Aiuda                        |
| Gestão             |                                           |                                                   | .,                           |
| Relatórios         |                                           |                                                   |                              |
| Jsuários           | Digite o Nit:                             | 1 Trazer Informações                              | <u>Limpar Nit</u>            |
|                    | Nome:                                     | PATRÍCIA GUIDA                                    |                              |
|                    | Tipo:                                     | Servidor INSS                                     |                              |
|                    | CPF:                                      | 018040897-61                                      |                              |
| Sair               | Identidade:                               |                                                   |                              |
|                    | Nome da Mãe:                              | CLAIR GUIDA                                       |                              |
| Último Acesso:     | Data Nascimento:                          | 03/02/1972                                        |                              |
| no IP 10.0.131.69  | Sexo:                                     | Feminino                                          |                              |
|                    | Nível Escolaridade:                       | Superio Completo ou Habil. Legal Equivalente      |                              |
| Gestão:A           | Habilitação:                              | AGRIMENSURA                                       |                              |
|                    | Pós Graduação:                            | ADMINISTRACAO DA PRODUCAO                         |                              |
|                    | Email                                     | diego perini@previdencia gov br                   |                              |
|                    | Email Alternativo:                        |                                                   |                              |
|                    | Lotacão:                                  | 07001                                             |                              |
|                    | Lotação Temporária:                       |                                                   |                              |
|                    | Abrangência UF:<br>Abrangência Município: | RJ                                                |                              |
|                    | Usuário Substituto:                       | 12009152211                                       |                              |
|                    | Endereco:                                 |                                                   |                              |
|                    | Bairro:                                   | ABCXWZ                                            |                              |
|                    | CEP                                       | 20030-021                                         |                              |
|                    | Municínio:                                | RIO DE JANEIRO                                    |                              |
|                    | DDD:                                      | 21                                                |                              |
|                    | UF:                                       | BJ                                                |                              |
|                    | Telefone:                                 | 21                                                |                              |
|                    | Cargo:                                    |                                                   |                              |
|                    | Origem do Cargo:                          |                                                   |                              |
|                    | ongenn de oange.                          |                                                   |                              |
|                    |                                           |                                                   |                              |
|                    |                                           |                                                   |                              |
|                    |                                           |                                                   |                              |
|                    |                                           | Gerar Voltar                                      |                              |
|                    |                                           |                                                   |                              |
|                    |                                           |                                                   |                              |
|                    |                                           |                                                   |                              |
|                    | Copyright @ 20                            | 03 - Ministério da Previdência Social - Intraprev |                              |

| САМРО              | TIPO     | PREENCHIMENTO | TAMANHO | DESCRIÇÃO                                                                                                    |
|--------------------|----------|---------------|---------|----------------------------------------------------------------------------------------------------|
| NIT                | Numérico | Obrigatório   | 11      | - Recebe o NIT do usuário que terá senha a ser reinicializada.                                                         |
| Trazer Informações | ***      | ****          | ****    | <ul> <li>Apresenta todas as<br/>informações de cadastro do<br/>usuário que terá a senha<br/>reinicializada.</li> </ul> |
| Limpar             | ****     | *****         | ****    | - Apaga as informações de                                                                                              |

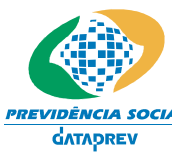

CIAL Sistema de Autorização de Acesso – SAA Manual do Usuário – Perfil Gestor Cadastrador

|              |       |       |      | NIT digitado.                                                                                         |
|--------------|-------|-------|------|----------------------------------------------------------------------------------------------------|
| Botão GERAR  | ***   | ***   | **** | - Gera nova senha para o NIT<br>informado, sendo a mesma<br>encaminhada via e-mail para o<br>usuário. |
| Botão VOLTAR | ***** | ***** | **** | - Volta à tela anterior                                                                               |

#### Informações Genéricas

Gera nova senha automaticamente para os usuários que estão com as senhas bloqueadas.

#### Regras de Negócio

- O Gestor Cadastrador somente poderá reinicializar senha dos usuários que ele concedeu autorização.
- Quando a senha é reinicializada, o usuário recebe um email com uma nova senha expirada.

## 4. Relatórios

### Relatório de Autorizações por Sistema

Lista as autorizações de acessos por sistema.

#### Descrição

- 1. O usuário poderá selecionar um sistema ou subsistema.
- 2. Apresenta as autorizações ativas do sistema/subsistema informado.

No item 1

1.1. Se o usuário informar apenas o sistema, serão apresentadas todas as autorizações ativas de todos os subsistemas do sistema informado. Se informar o sistema e o subsistema, serão apresentadas todas as transações ativas do subsistema informado.

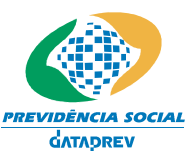

Sistema de Autorização de Acesso – SAA Manual do Usuário – Perfil Gestor Cadastrador

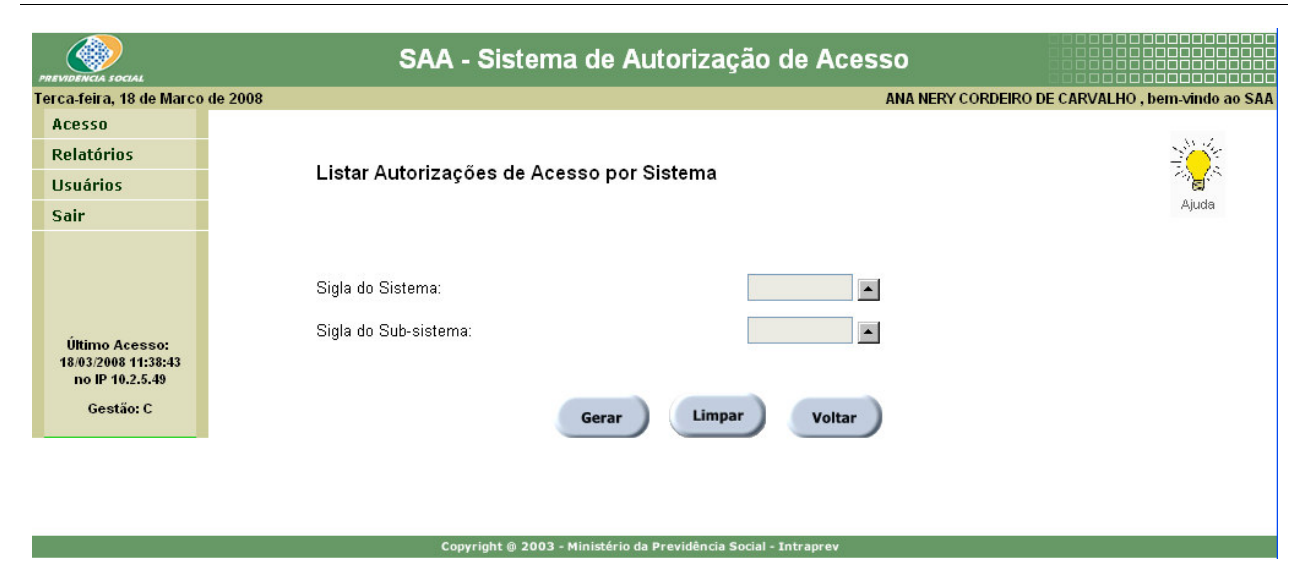

- Sigla do Sistema
- Sigla do Subsistema
- Sigla da Transação
- Ação
- Nome Usuário
- NIT/PIS/PASEP do Usuário
- Nome do Perfil de Acesso
- Abrangência (UO, UF, MUNICÍPIO ou CNPJ)
- Data Início Validade do Perfil de Acesso

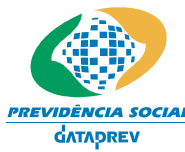

Sistema de Autorização de Acesso – SAA Manual do Usuário – Perfil Gestor Cadastrador

## Relatório de Autorizações Canceladas por Sistema

Lista as autorizações canceladas para um determinado sistema/subsistema.

#### Descrição

- 1. O usuário poderá selecionar um sistema ou subsistema.
- 2. Apresenta as autorizações canceladas do sistema/subsistema informado.

No item 1

1.1. O usuário terá como parâmetros de consulta o sistema (obrigatório) e subsistema (opcional, dependente de sistema). Se o usuário informar apenas o sistema, serão apresentadas todas as autorizações canceladas de todos os subsistemas do sistema informado. Se informar o sistema e o subsistema, serão apresentadas todas as transações canceladas do subsistema informado.

|                                                          | SAA - Sistema de Autorização de Acesso                 |                                     |
|----------------------------------------------------------|--------------------------------------------------------|-------------------------------------|
| Terca-feira, 18 de Marco                                 | de 2008 ANA NERY CORD                                  | EIRO DE CARVALHO , bem-vindo ao SAA |
| Acesso                                                   |                                                        |                                     |
| Relatórios                                               | Lister Autorización de Assess Concellados non Oisterna |                                     |
| Usuários                                                 | Listar Autorizações de Acesso Canceladas por Sistema   |                                     |
| Sair                                                     |                                                        | Ajuda                               |
| Último Acesso:<br>18:03/2008 11:38:43<br>no IP 10.2.5.49 | Sigla do Sistema:                                      |                                     |
| Gestão: C                                                | Gerar Limpar Voltar                                    |                                     |
|                                                          |                                                        |                                     |

Copyright @ 2003 - Ministério da Previdência Social - Intraprev

- Nome Usuário
- Perfil de Acesso
- Sigla do Sistema
- Sigla do Subsistema
- Sigla da Transação
- Ação
- Abrangência (UO, UF, MUNICÍPIO ou CNPJ)
- Data Início Validade da Autorização
- Data Fim Validade da Autorização

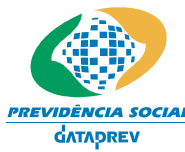

Sistema de Autorização de Acesso – SAA Manual do Usuário – Perfil Gestor Cadastrador

## Relatório de Autorizações por Sistema e Abrangência

Lista as autorizações por sistema/subsistema por sistema e a abrangências.

#### Descrição

- 1. O usuário poderá selecionar um sistema ou subsistema e a abrangência.
- 2. Apresenta as autorizações ativas do sistema/subsistema e abrangência informados.

No item 1

1.1. O usuário terá como parâmetros de consulta o sistema (obrigatório), subsistema (opcional, dependente de sistema) e abrangência (obrigatório). Se o usuário informar apenas o sistema e a abrangência, serão apresentadas todas as autorizações ativas de todos os subsistemas do sistema e abrangência informados. Se informar o sistema, o subsistema e a abrangência, serão apresentadas todas do subsistema e abrangência informados.

|                                                          | SAA - Sistema de <i>l</i>        | Autorização de Acesso                            |
|----------------------------------------------------------|----------------------------------|--------------------------------------------------|
| Segunda-feira, 24 de Mar                                 | co de 2008                       | ANA NERY CORDEIRO DE CARVALHO , bem-vindo ao SAA |
| Acesso                                                   |                                  |                                                  |
| Relatórios                                               | lister Autorización de Associa   |                                                  |
| Usuários                                                 | Listar Autorizações de Acesso po | r Sistemas e Abrangiz <sup>1</sup> 2ncia         |
| Sair                                                     |                                  | Ajuda                                            |
|                                                          | Selecione Sistema:               |                                                  |
|                                                          | Selecione Sub-sistema:           |                                                  |
|                                                          | Informe a Abrang⁄₂ncia           |                                                  |
| Último Acesso:<br>24/03/2008 09:34:15<br>no IP 10.2.4.34 | Unidade Org�nica:                |                                                  |
| Gestão: C                                                | UF:                              |                                                  |
|                                                          | Município:                       |                                                  |
|                                                          | CNPJ:                            |                                                  |
|                                                          | Gera                             | r Limpar Voltar                                  |

Copyright @ 2003 - Ministério da Previdência Social - Intrapre

- Sigla do Sistema
- Sigla do Subsistema
- Sigla da Transação
- Ação
- Nome Usuário
- Nome do Perfil de Acesso
- Abrangência (UO, UF, MUNICÍPIO ou CNPJ)
- Data Início da Autorização

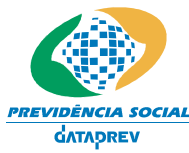

Sistema de Autorização de Acesso – SAA Manual do Usuário – Perfil Gestor Cadastrador

## Relatório de Autorizações por Usuário

Lista as autorizações de acesso concedidas ao usuário consultado.

#### Descrição:

- 1. O usuário poderá selecionar um usuário.
- 2. Apresenta as autorizações ativas do usuário informado.

No item 1

1.1. O usuário terá como parâmetros de consulta o usuário (obrigatório). Serão apresentadas todas as autorizações ativas de todos os sistemas/subsistemas do usuário informado.

| SAA - Sistema de Autorização de Acesso                          |                                                                                                    |
|-----------------------------------------------------------------|----------------------------------------------------------------------------------------------------|
| de 2008 ANA NERY CORE                                           | EIRO DE CARVALHO , bem-vindo ao SAA                                                                                                    |
|                                                                 |                                                                                                    |
|                                                                 | States -                                                                                                    |
| Listar Autorizações de Acesso por Usuário                       | a a construction of the second second s |
|                                                                 | Ajuda                                                                                                    |
| Informe o Nit do Usuario:                                       |                                                                                                    |
| Copyright @ 2003 - Ministério da Previdência Social - Intraprev |                                                                                                    |
|                                                                 | ANA NERY CORE<br>de 2008 ANA NERY CORE<br>Listar Autorizações de Acesso por Usuário<br>Informe o Nit do Usuario:<br>Gerar Limpar Voltar                                                                                                    |

- Nome Usuário
- Perfil de Acesso
- Sigla do Sistema
- Sigla do Subsistema
- Sigla da Transação
- Nome da Ação
- Abrangência (UO, UF, MUNICÍPIO ou CNPJ)
- Data Início da Autorização

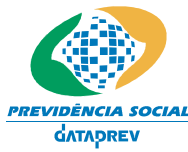

CIAL Sistema de Autorização de Acesso – SAA Manual do Usuário – Perfil Gestor Cadastrador

## Relatório de Histórico de Autorizações por Usuário

Lista o histórico de todas as autorizações de acesso concedidas ao usuário consultado.

#### Descrição

- 1. O usuário poderá selecionar um usuário.
- 2. Apresenta todas as autorizações do usuário informado.

No item 1

1.1. O usuário terá como parâmetros de consulta o usuário (obrigatório). Serão apresentadas todas as autorizações de todos os sistemas/subsistemas do usuário informado. Serão apresentados ordenados por sistema, subsistema e data início de validade.

|   | PREVIDENCIA SOCIAL                                                    | SAA - Sistema de Autorização de Acesso    |                             |
|---|-----------------------------------------------------------------------|-------------------------------------------|-----------------------------|
| 1 | erca-feira, 18 de Marco                                               | de 2008 ANA NERY CORDEIRO DE              | CARVALHO , bem-vindo ao SAA |
|   | Acesso                                                                |                                           |                             |
|   | Relatórios                                                            |                                           | 1 de                        |
|   | Usuários                                                              | Listar Autorizações de Acesso por Usuário | ₹ <mark>∧</mark> _×         |
|   | Sair                                                                  |                                           | Ajuda                       |
|   |                                                                       | Informe o Nit do Usuario:                 |                             |
|   | Uttimo Acesso:<br>18/03/2008 11:38:43<br>no IP 10.2.5.49<br>Gestão: C | Gerar Limpar Voltar                       |                             |

Copyright @ 2003 - Ministério da Previdência Social - Intraprev

- Nome Usuário
- Sigla do Sistema
- Início da Validade do Sistema
- Sigla do Subsistema
- Início da Validade do Subsistema
- Sigla da Transação
- Início da Validade da Transação
- Ação
- Início da Validade da Ação
- Abrangência (UO, UF, MUNICÍPIO ou CNPJ)
- Data Início de Autorização
- Data Fim Autorização

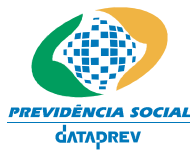

Sistema de Autorização de Acesso – SAA Manual do Usuário – Perfil Gestor Cadastrador

## Relatório de Horário e Dias de Acesso dos Usuários

Lista Horário e Dias de Acesso atribuídos aos usuários, pelo Gestor Cadastrador.

#### Descrição:

- 1. Listar todos os usuários, cujo horário e dias de acesso tenham sido atribuídos pelo Gestor Cadastrador, com as seguintes informações:
  - Nome do usuário
  - NIT/PIS/PASEP do usuário
  - Horário de entrada
  - Horário de saída
  - Dias da semana para acesso

Deverão ser apresentados os usuários ordenados alfabeticamente pelo nome.

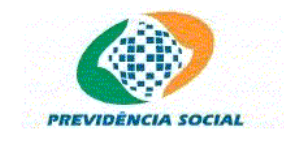

Imprimir Voltar

#### Relatório de Hor�rio/Dias de Acesso dos Usuários Subordinados

|                                 | Nit. E      | Entrada | Saï≵½da | Dias da Semana para Acesso |     |     |     |     |     |     |
|---------------------------------|-------------|---------|---------|----------------------------|-----|-----|-----|-----|-----|-----|
| Nome                            |             |         |         | Dom                        | Seg | Ter | Qua | Qui | Sex | Sab |
| MARIA MARCIA RODRIGUES DA SILVA | 10665009973 | 700     | 1800    | Não                        | Sim | Sim | Sim | Sim | Sim | Não |

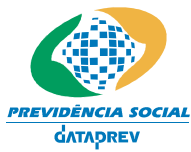

Sistema de Autorização de Acesso – SAA Manual do Usuário – Perfil Gestor Cadastrador

## Relatório de Sistemas Ativos Cadastrados

Lista todos os sistemas/subsistemas cadastrados no SAA.

#### Descrição:

1. Apresentar todos os Sistemas/Subsistemas com as seguintes informações:

- Sigla do Sistema
- Descrição do Sistema
- Data de Início
- Sigla do Subsistema
- Descrição do Subsistema
- Data de Início

Deverão ser apresentados todos os sistemas ordenados pela data de início em ordem descendente. Dentro dos sistemas os subsistemas deverão ser apresentados ordenados pela data de início em ordem descendente.

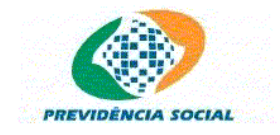

Imprimir Voltar

#### Relatório de Sistemas Ativos Cadastrados

| Sistema | Descrição                                        | Inicio     | Subsistema | Descrição Subsistema                             | Inicio     |
|---------|--------------------------------------------------|------------|------------|--------------------------------------------------|------------|
| AGU     | AJUSTE DE GUIAS                                  | 19/09/2007 | ALT        | ALTERACAO DE GUIAS                               | 19/09/2007 |
| ARR     | SISTEMA DA RECEITA                               |            | CND        | CERTIDAO NEGATIVA DE<br>DEBITO                   | 19/09/2007 |
| ARREC   | ARRECADACAO                                      |            | DRO        | DECLARACAO DE<br>REGULARIDADE DE OBRA            | 19/09/2007 |
| BLOQWEB | bloqweb                                          | 29/05/2007 | BLOQWEB    | bloqweb                                          | 29/05/2007 |
| BLQWEB2 | Bloqueio Web -<br>Desenvolvimento                |            |            | Desbloqueio                                      | 29/05/2007 |
| CADSC   | Cadastro de Santa Catarina                       | 13/08/2007 | UDSC       | Unidade de Desenvolvimento<br>de Santa Catarina  | 13/08/2007 |
| CADSPC  | Cadastros da Secretaria de<br>Previdência Social | 04/07/2007 | CADSPC     | Cadastros da Secretaria de<br>Previdência Social | 04/07/2007 |
| CADSPCT | Cadastrto do SPC                                 | 03/09/2007 | CADSPCT    | Cadastro Subsistena SPC                          | 03/09/2007 |

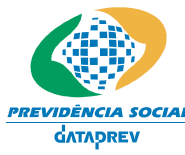

Sistema de Autorização de Acesso – SAA Manual do Usuário – Perfil Gestor Cadastrador

## Relatório de Sistemas Cancelados

Lista todos os sistemas/subsistemas cadastrados no SAA que já estejam cancelados.

#### Descrição

- 1. O usuário poderá determinar ou não, o período desejado para pesquisa de cancelamento.
- 2. Apresenta os sistemas cancelados no período informado ou todos os sistemas cancelados, caso não tenha sido informado um período.

No item 1

1.1. O usuário terá como parâmetros de consulta a data inicial do período (não obrigatório) e data fim do período (não obrigatório). Caso seja informada a data inicial do período, será obrigatório que informe a data final, e vice e versa.

|                                                                 | SAA - Sistema de Autorização de Acesso |                                                                                                    |  |  |  |
|-----------------------------------------------------------------|----------------------------------------|----------------------------------------------------------------------------------------------------|--|--|--|
| Terca-feira, 18 de Marco                                        | de 2008 ANA NERY CORDI                 | EIRO DE CARVALHO , bem-vindo ao SAA                                                                            |  |  |  |
| Acesso                                                          |                                        |                                                                                                    |  |  |  |
| Relatórios                                                      |                                        |                                                                                                    |  |  |  |
| Usuários                                                        | Listar Sistemas Cancelados por Período | 20 al 19 al 19 al 19 al 19 al 19 al 19 al 19 al 19 al 19 al 19 al 19 al 19 al 19 al 19 al 19 al 19 al 19 al 19 |  |  |  |
| Sair                                                            |                                        | Ajuda                                                                                                    |  |  |  |
| Último Acesso:<br>18/03/2008 11:38:43<br>no IP 10.2.5.49        | Início do Período de Cancelamento:     |                                                                                                    |  |  |  |
| Gestão: C                                                       | Gerar Limpar Voltar                    |                                                                                                    |  |  |  |
|                                                                 |                                        |                                                                                                    |  |  |  |
| Copyright © 2003 - Ministério da Previdência Social - Intraprev |                                        |                                                                                                    |  |  |  |

- Sigla do Sistema
- Descrição
- Sigla do Subsistema
- Data do cancelamento
- Motivo do cancelamento

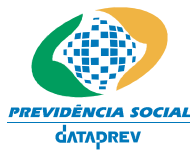

Sistema de Autorização de Acesso – SAA Manual do Usuário – Perfil Gestor Cadastrador

## Relatório de Transações/Ações por Sistema

Lista as transações/ações ativas para um determinado sistema/subsistema.

#### Descrição

- 1. O usuário poderá selecionar um sistema ou subsistema.
- 2. Apresenta as transações e ações (ativas) do sistema/subsistema informado.

No item 1

1.1. O usuário terá como parâmetros de consulta o sistema (obrigatório) e subsistema (opcional, dependente de sistema). Se o usuário informar apenas o sistema, serão apresentadas todas as transações e ações (ativas) de todos os subsistemas do sistema informado. Se informar o sistema e o subsistema, serão apresentadas todas as transações e ações (ativas) do subsistema informado.

|                                                                       | SAA - Sistema de Autorização de Acesso      |                                         |
|-----------------------------------------------------------------------|---------------------------------------------|-----------------------------------------|
| Terca-feira, 18 de Marco                                              | de 2008 ANA NERY                            | CORDEIRO DE CARVALHO , bem-vindo ao SAA |
| Acesso                                                                |                                             |                                         |
| Relatórios                                                            | Lister Terrer " (A": 1/ ": 1/ Oister        |                                         |
| Usuários                                                              | Listar Transações/AI2 7212 72es por Sistema | () <mark>s</mark>                       |
| Sair                                                                  |                                             | Ajuda                                   |
| Último Acesso:<br>18/03/2008 11:38:43<br>no IP 10.2.5.49<br>Gestão: C | Sigla do Sistema:                           |                                         |
|                                                                       |                                             |                                         |

#### Copyright @ 2003 - Ministério da Previdência Social - Intraprev

- Sigla do Sistema
- Início Validade do Sistema
- Sigla do Subsistema
- Início Validade do Subsistema
- Transação
- Início Validade da Transação
- Descrição Transação
- Ação
- Início Validade Ação
- Descrição Ação

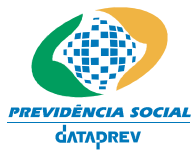

Sistema de Autorização de Acesso – SAA Manual do Usuário – Perfil Gestor Cadastrador

## Relatório de Usuários Indisponíveis

Lista os usuários que estejam na condição de indisponíveis, subordinados ao Gestor Cadastrador.

#### Descrição:

- 1. Apresentar todos os usuários subordinados ao gestor, que estejam indisponíveis com as seguintes informações:
  - NIT/PIS/PASEP do usuário
  - Nome do usuário
  - Perfil do usuário
  - Motivo da indisponibilidade
  - Data inicial da indisponibilidade
  - Data final da indisponibilidade